# 河北石家庄西门子S7-1500模块代理商

| 产品名称 | 河北石家庄西门子S7-1500模块代理商              |
|------|-----------------------------------|
| 公司名称 |                                   |
| 价格   | .00/件                             |
| 规格参数 | 品牌:西门子<br>型号:PLC<br>西门子:代理商       |
| 公司地址 | 上海市松江区石湖荡镇塔汇路755弄29号1幢一层<br>A区213 |
| 联系电话 | 18717946324 18717946324           |

# 产品详情

河北石家庄西门子S7-1500模块代理商

我公司是西门子签约代理商备有大量西门子产品浔之漫智控技术(上海)有限公司:西门子授权代理商

现货库存;大量全新库存,款到48小时发货,无须漫长货期

西门子PLC(\$7-200、\$7-200 \$MART、\$7-300、\$7-400、\$7-1200、\$7-1500、ET200S、ET200M、ET200SP) 、触摸屏、变频器、工控机、电线电缆、仪器仪表等,产品选型、询价、采购,敬请联系,浔之漫智控 技术(上海)有限公司

组态完2套系统的硬件模块后,分别进行下载,然后点击Network Configration按钮,打开系统的网络组态窗口NetPro,选中CPU314,如下图:

在窗口的左下部分点击鼠标右键,插入一个新的网络链接,并设定链接类型为ISO-on-TCP connection或 TCP connection或 UDP connection或 ISO Transport connection,如下图:

点击OK后,弹出链接属性窗口,使用该窗口的默认值,并根据该对话框右侧信息进行后 面程序的块参数设定:

当2套系统之间的链接建立完成后,用鼠标选中图标中的CPU,分别进行下载,这里略去

三、程序编程到此为止,系统的硬件组态和网络配置已经完成。下面进行系统的软件编制,在SIMATIC Manager界面中,分别在CPU314C-2PTP、CPU314C-2DP中插入OB35定时中断程序块和数据块DB1,DB2,并在两个OB35中调用FC5(AG\_Send)和FC6(AG\_Recv)程序块,如下图:

创建DB1、DB2数据块,如下图:

2套控制程序已经编制完成,分别下载到CPU当中,将CPU状态切换至运行状态,就可以 实现S7-300之间的以太网通讯了。

如下界面说明了将CPU314C-2DP的DB1中的数据发送到CPU314C-2PTP的DB2中的监视界面:

a. 选择Data View, 切换到数据监视状态:

#### CP343-1,以太网,S7-300

CP243-1 作为服务器端和S7-300/S7-400建立S7连接

本文讲解一个实际的通信案例,S7-200组态为服务器端进行S7通讯,S7-300和S7-400将主动 建立与S7-200的S7连接,S7-200将被动响应建立好的S7连接:本例中,S7-200,S7-300和 S7-400 各自用一个CPU 和一个通讯模板,其中CP243-1组态的第三、四个连接分别为服务 器连接,与S7-300、S7-400进行S7通讯。具体操作步骤如下:

## 项目硬件组态和定义通信数据区

组态S7-200为服务器

组态S7-300/400为客户端进行S7通讯

## STEP7编写PUT/GET程序

1、项目硬件组态和定义通信数据区

本例中使用的硬件配置如下:

网络组态概览图如下: